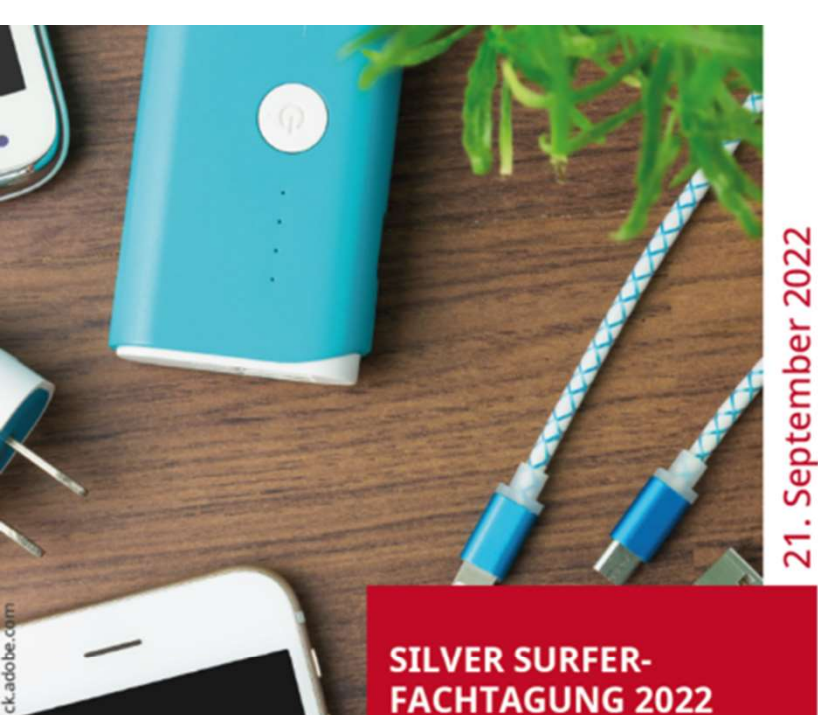

save the date

Souverän digital unterwegs -Aktuelle Themen praxisnah aufbereitet für mein Ehrenamt

# WORKSHOP 4: Lupe, Sprachsteuerung & Co.

Bedienungshilfen von Android-Smartphones

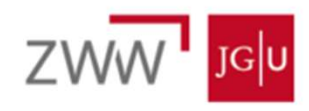

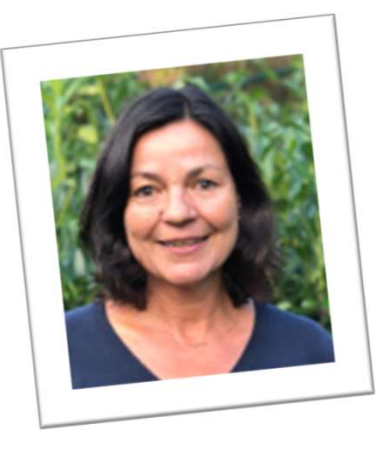

### **Anja Thimel** Stiftung MedienKompetenz Forum Südwest

### Jeanine Wein Medienpädagogin und Lehrbeauftragte am ZWW

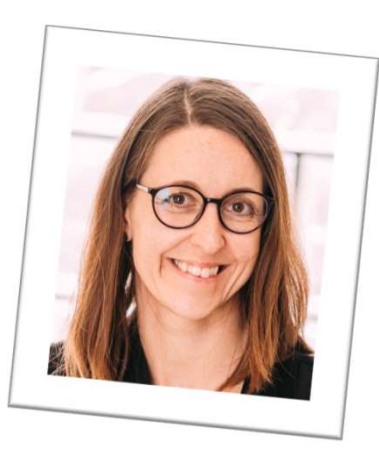

Bedienungshilfen

- auch "Eingabehilfen"
- Einstellungsmöglichkeiten für verschiedene Einschränkungen
   → Vereinfachung der Bedienung
- Ziel: um Bedienungshilfen an den Geräten wissen, Mut haben, diese auszuprobieren; aber auch Grenzen kennen

### Heute

- Theoretische Vorstellung einiger Bedienungshilfen bei Android
- Weitere "Bedienungshilfen"
- Abschlussreflexion: Bedeutung f
  ür das eigene Ehrenamt

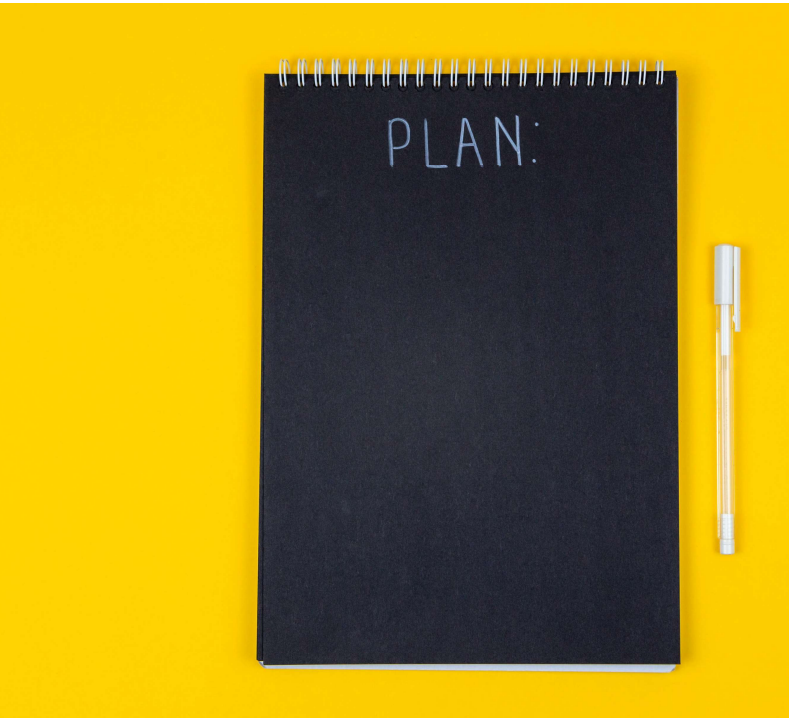

Exkurs: iOS (Apple)

- Hier verfügbar: Einstellungen > Bedienungshilfen
- Gute Anleitung: <u>https://support.apple.com/de-de/guide/iphone/iph3e2e4367/ios</u> (Kurzlink: <u>https://t1p.de/h6sg9</u>)

## Android: Überblick

### Einstellungen > Eingabehilfe

Wichtig: Eingabehilfen unterscheiden sich je nach Android-Version!

(Welche Version habe ich? Einstellungen > Über das Gerät / Telefoninfo > Software-Information)

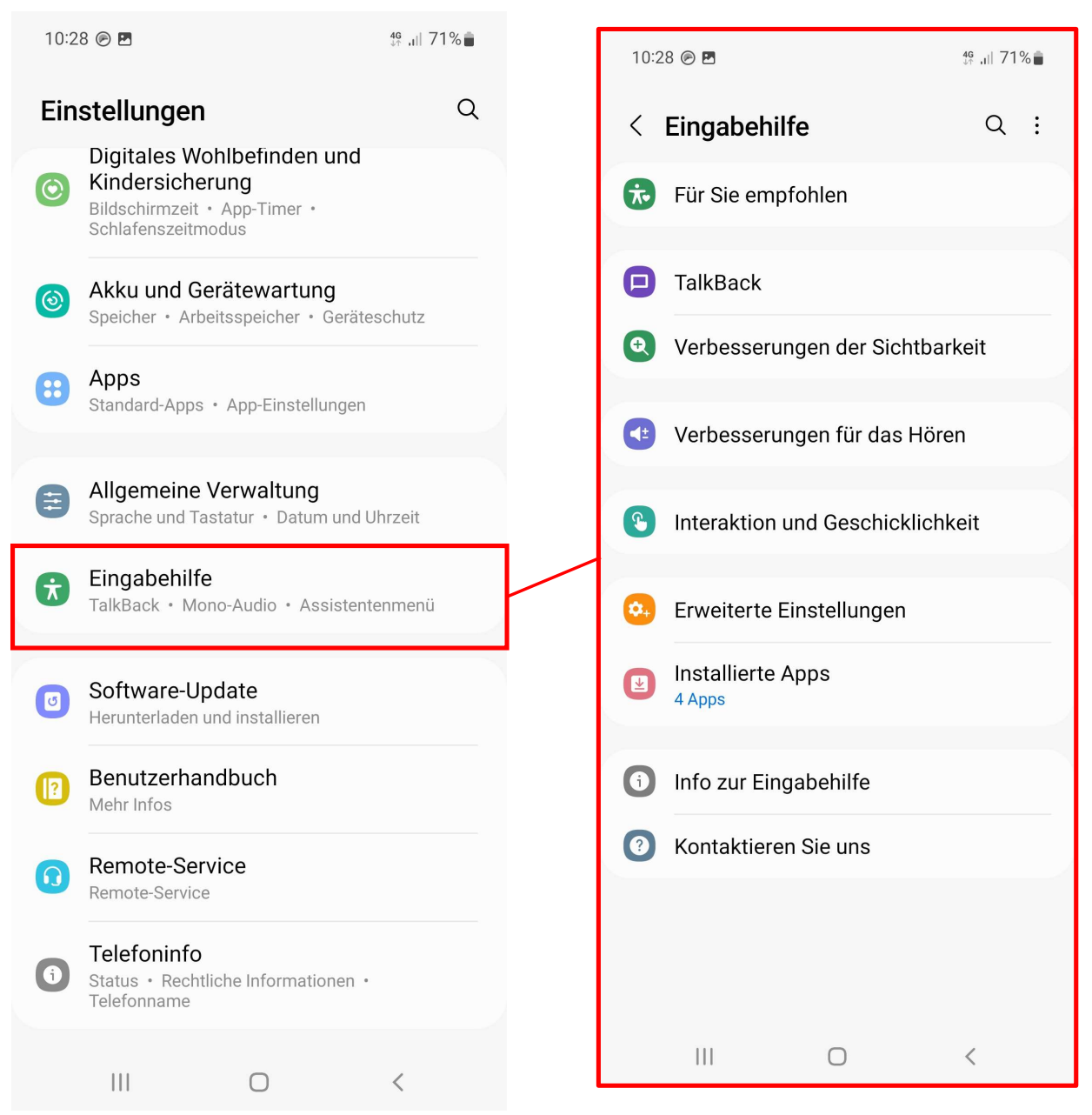

## Android: Überblick

- Sehen (+ TalkBack)
- Hören
- Interaktion

*Hinweis: Alle Screenshots in dieser Präsentation wurden auf einem Samsung Galaxy A 52 5G mit Android 12 aufgenommen.* 

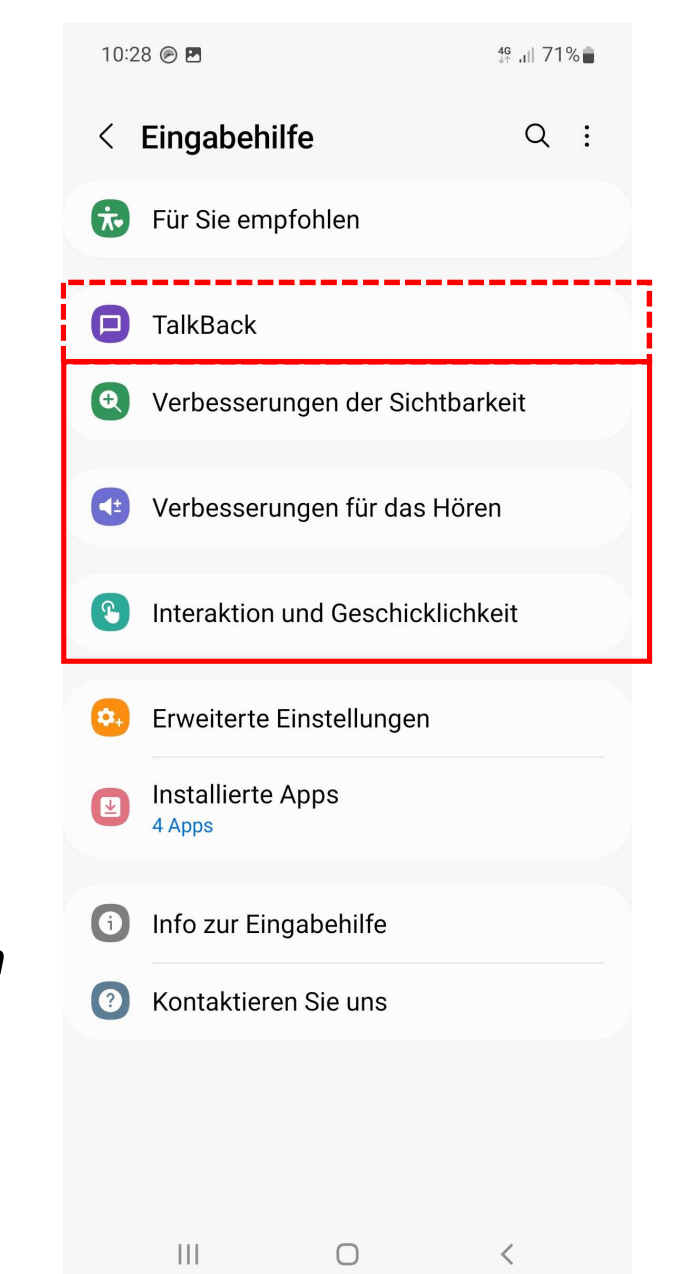

### ,Verbesserungen der Sichtbarkeit"

 $\bigcirc$ 

| 12:06 🗩 🖪                   | 4ª ,ıı  64% <b>■</b> | Animationen entfernen                                                                                                    |
|-----------------------------|----------------------|----------------------------------------------------------------------------------------------------|
| < Verbesserungen der        | Sichtbarkeit         | Dies ist nützlich, wenn Sie empfindlich auf<br>Animationen oder Bildschirmbewegungen<br>reagieren.                                  |
| Anzeigemodus                |                      |                                                                                                    |
| Aa Aa                       | Aa                   | Transparenz und Unschärfe verring.<br>Visuelle Effekte in Dialogfeldern und Menüs<br>verringern, damit Sie sie besser sehen können. |
| Standard Hoher Kontrast     | Große Anzeige        | Farbkorrektur<br><sup>Aus</sup>                                                                                                    |
| Farben und Klarheit         |                      | Extra-Dimmung                                                                                                    |
| Theme mit hohem Kontrast    |                      | Größe und Zoom                                                                                                    |
| Unite                       |                      | Vergrößerung                                                                                                    |
| Kontrastreiche Schriftarten |                      | Großer Maus-/Touchpad-Zeiger                                                                                                    |
| Kontrastreiche Tastatur     |                      | Schriftaröße und -stil                                                                                                    |
| Schaltflächen hervorheben   |                      |                                                                                                    |
| Farhumkehr                  |                      | Bildschirmzoom                                                                                                    |
|                             |                      |                                                                                                    |

## ,Verbesserungen der Sichtbarkeit"

- Kontrast
  - Dunkelmodus
  - Farbumkehr
- Vergrößerung
  - Zoom
  - Schriftgröße
- Sprachaus- und -eingabe
  - Talkback (iOS: VoiceOver)
  - Spracheingabe in anderen Apps (WhatsApp, Browser)

### Kontrast verändern

Einstellungen > Verbesserungen der Sichtbarkeit > Anzeigemodus > Hoher Kontrast

### (Hinweis: Apps nur teilweise im Dunkelmodus)

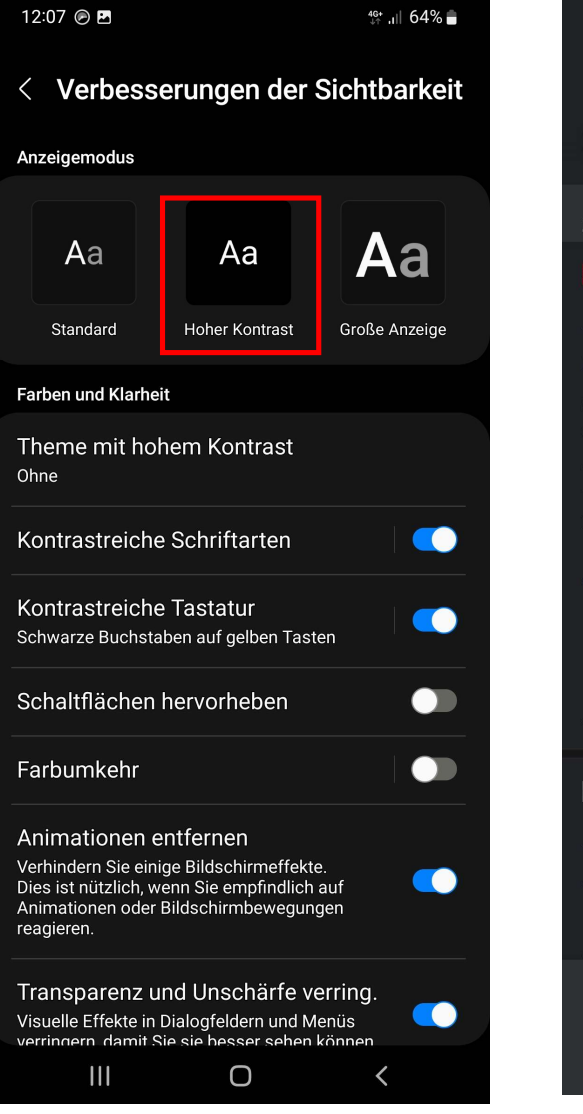

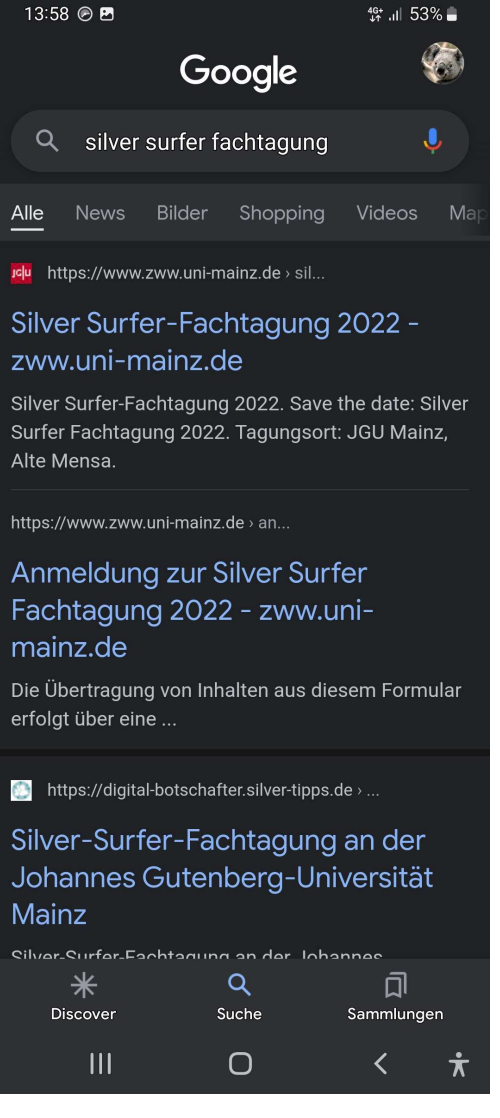

### Kontrast verändern

Kontrast der Tastatur verändern: verschiedene Möglichkeiten

(links: schwarze Buchstaben auf gelben Tasten; rechts: weiße Buchstaben auf blauen Tasten)

### Einstellungen

- > Verbesserungen der Sichtbarkeit
- > Kontrastreiche Tastatur > Ein

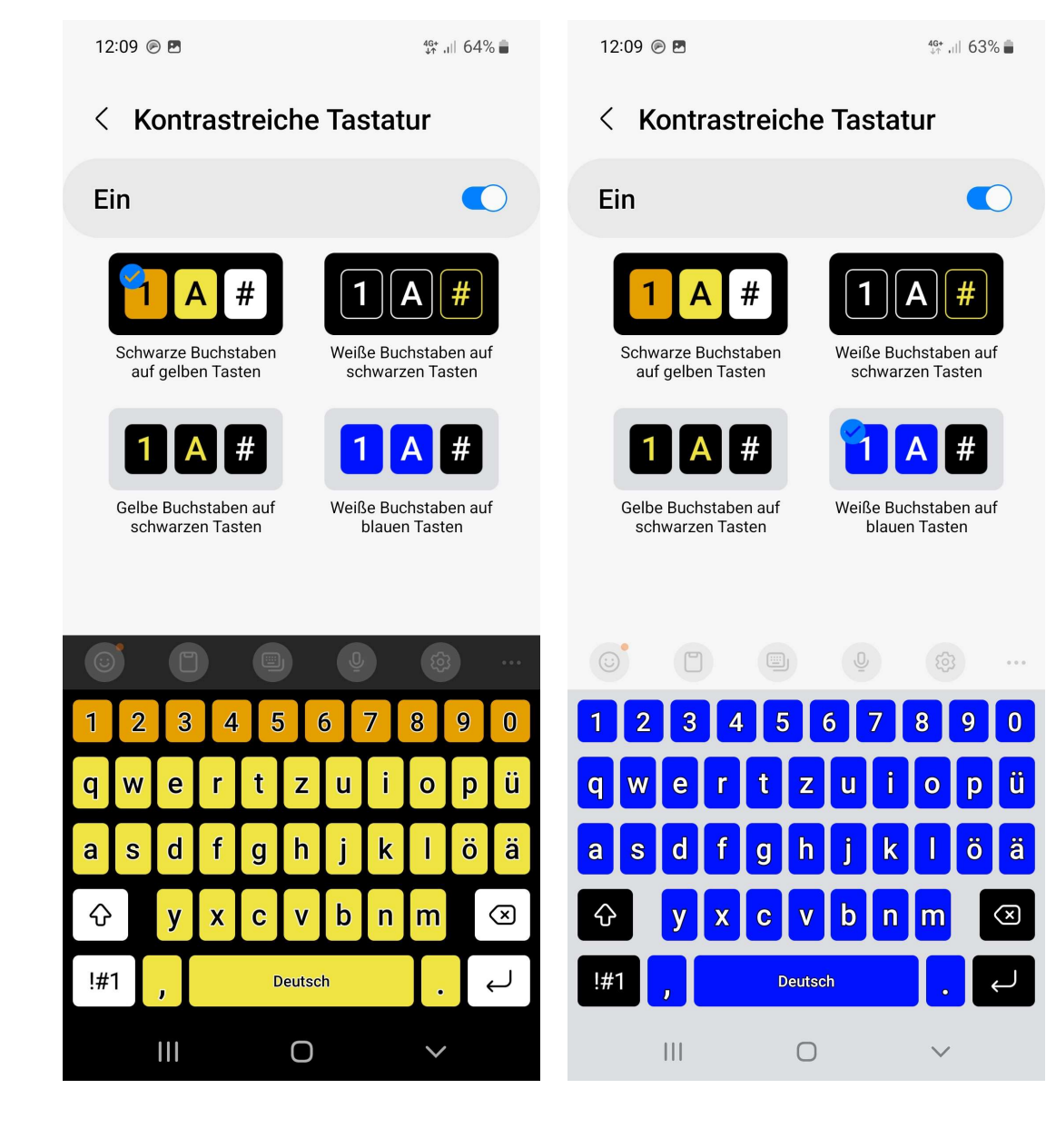

## Farben verändern

| 12:10 🔊 🖻                                                                                                    | 40+ ,⊪ 63%∎ |
|----------------------------------------------------------------------------------------------------|-------------|
| < Farbumkehr                                                                                                    |             |
| Ein                                                                                                    |             |
| Kehren Sie die Farben auf Ihrem Bildschirm um,<br>so dass helle Farben schwarz und dunkle Farben<br>hell erscheinen. Dadurch wird außerdem der<br>Bildschirmmodus auf "Lebendig" festgelegt. |             |
| Farbumkehr-Shortcut                                                                                                    |             |

Kehren Sie die Farben auf Ihrem Bildschirm um, so dass helle Farben schwarz und dunkle Farben hell erscheinen. Dadurch wird außerdem der Bildschirmmodus auf "Lebendig" festgelegt.

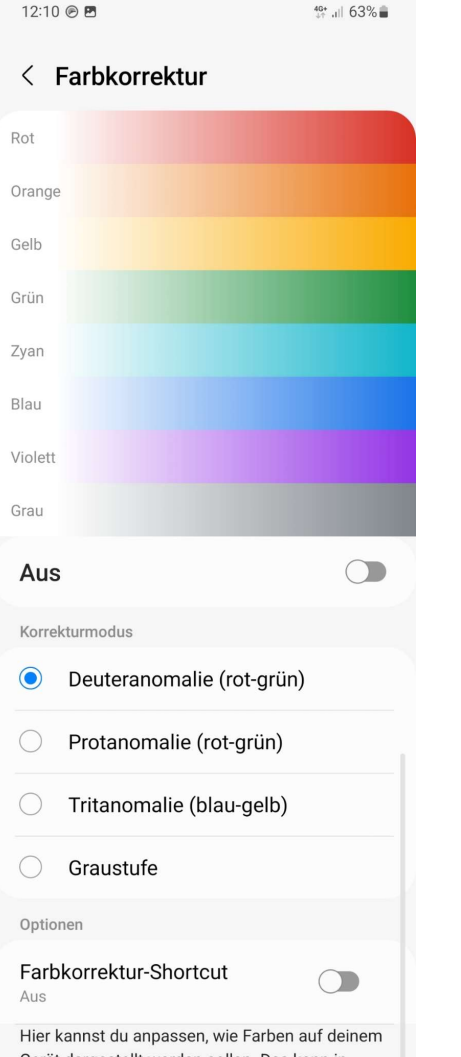

Gerät dargestellt werden sollen. Das kann in folgenden Fällen hilfreich sein: Wenn du Farben genauer erkennen möchtest

Wenn du Farben genauer erkennen mochtest Wenn du Farben entfernen möchtest, um dich besser konzentrieren zu können

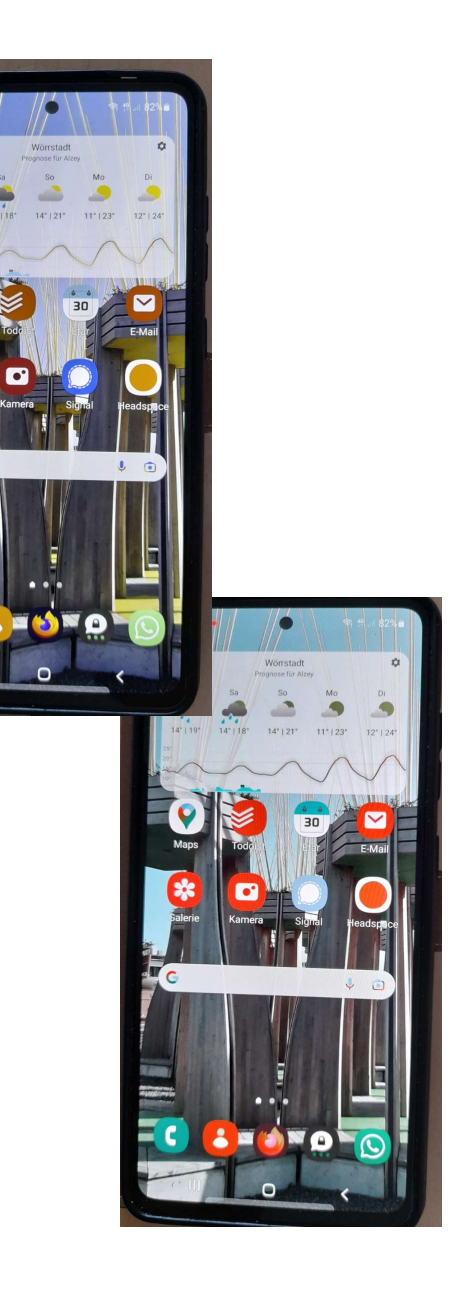

### Vergrößerung

Einstellungen > Eingabehilfe
 > Verbesserungen der Sichtbarkeit

| 12:06 @ 🖻 4%                          |  |  |  |
|---------------------------------------|--|--|--|
| < Verbesserungen der Sichtbarkeit     |  |  |  |
| Anzeigemodus                          |  |  |  |
| Aa Aa Aa                              |  |  |  |
| Standard Hoher Kontrast Große Anzeige |  |  |  |
| Größe und Zoom                        |  |  |  |
| Vergrößerung                          |  |  |  |
| Großer Maus-/Touchpad-Zeiger          |  |  |  |
| Schriftgröße und -stil                |  |  |  |
| Bildschirmzoom                        |  |  |  |

## Schriftgröße

| Größe und Zoom               |  |
|------------------------------|--|
| Vergrößerung                 |  |
| Großer Maus-/Touchpad-Zeiger |  |
| Schriftgröße und -stil       |  |
| Bildschirmzoom               |  |

| 12:12 @ 🖪                       | 63%         | 12:12 🖻 🖪                           | 46+ ,ill 63%∎           |
|---------------------------------|-------------|-------------------------------------|-------------------------|
| < Schriftgröße und -s           | til         | < Schriftgröße und                  | -stil                   |
| So sieht der Ha<br>1234567890!@ | aupt<br>0#% | So sieht der Haup<br>1234567890!@#9 | ttext aus.<br>%&*()_+-= |
| Schriftstil                     |             | Schriftstil                         |                         |
| Standard                        |             | Standard                            | $\sim$                  |
| Eatta Sabriftart                |             | Fette Schriftart                    |                         |
| Felle Schindri                  |             |                                     |                         |
| Schriftgröße                    |             | Schriftgröße                        | _                       |
| A • • • • • • •                 | • • A       | A • • • • •                         | •••• A                  |
| III O                           | <           | III O                               | <                       |

## Bildschirmzoom

| Größe und Zoom               |  |
|------------------------------|--|
| Vergrößerung                 |  |
| Großer Maus-/Touchpad-Zeiger |  |
| Schriftgröße und -stil       |  |
| Bildschirmzoom               |  |

| 12:12 🕟 🖪                                                                       |                          | 46+ ,il  63% ∎     |  |
|---------------------------------------------------------------------------------|--------------------------|--------------------|--|
| < Bildsc                                                                        | hirmzoo                  | om                 |  |
|                                                                                 | Hallo, ich               | bin zurück.        |  |
| A Willko                                                                        | mmen zur                 | ück!               |  |
| Lass un<br>ja?                                                                  | s am Freita              | ag treffen,        |  |
| A OK. So<br>der So                                                              | chon mal ir<br>hule gewe | m Café vor<br>sen? |  |
| Du kannst die Elemente auf<br>deinem Bildschirm verkleinern oder<br>vergrößern. |                          |                    |  |
| Bildschirmz                                                                     | zoom                     |                    |  |
| - ••                                                                            | •                        | • • +              |  |
|                                                                                 | 0                        | <                  |  |

## Vergrößerung

| Größe und Zoom               |  |
|------------------------------|--|
| Vergrößerung                 |  |
| Großer Maus-/Touchpad-Zeiger |  |
| Schriftgröße und -stil       |  |
| Bildschirmzoom               |  |

| 12:11 🖻 🖪                                                    |                                               | tr .⊪ 63% ∎                                                |
|--------------------------------------------------------------|-----------------------------------------------|------------------------------------------------------------|
| < Vergröße                                                   | rung                                          |                                                            |
|                                                              |                                               |                                                            |
|                                                              | 12:45                                         |                                                            |
|                                                              |                                               |                                                            |
|                                                              |                                               |                                                            |
|                                                              |                                               |                                                            |
| Vergrößerung-S<br>Auf Eingabehilfe-Sch                       | Shortcut<br>naltfläche tipp                   | pen                                                        |
| Sie können das Vo<br>Vergrößerungsfens<br>für das Vergrößeru | llbild vergröß<br>ster verwend<br>ngsfensters | Bern oder das<br>den. Wenn Sie sich<br>s entscheiden, wird |

das vergrößerte Fenster sofort nach Verwendung der Verknüpfung angezeigt. Wenn Sie Vollbild wählen, können Sie entweder kontinuierlich oder zeitweise vergrößern.

Zum Zoomen verwenden Sie die Verknüpfung zum Vergrößern. Tippen Sie dann auf eine beliebige Stelle des Bildschirms. Wenn Sie die Vergrößerung durch dreifaches Tippen festgelegt haben, können Sie auch durch dreifaches Tippen zoomen.

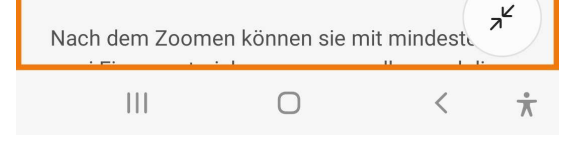

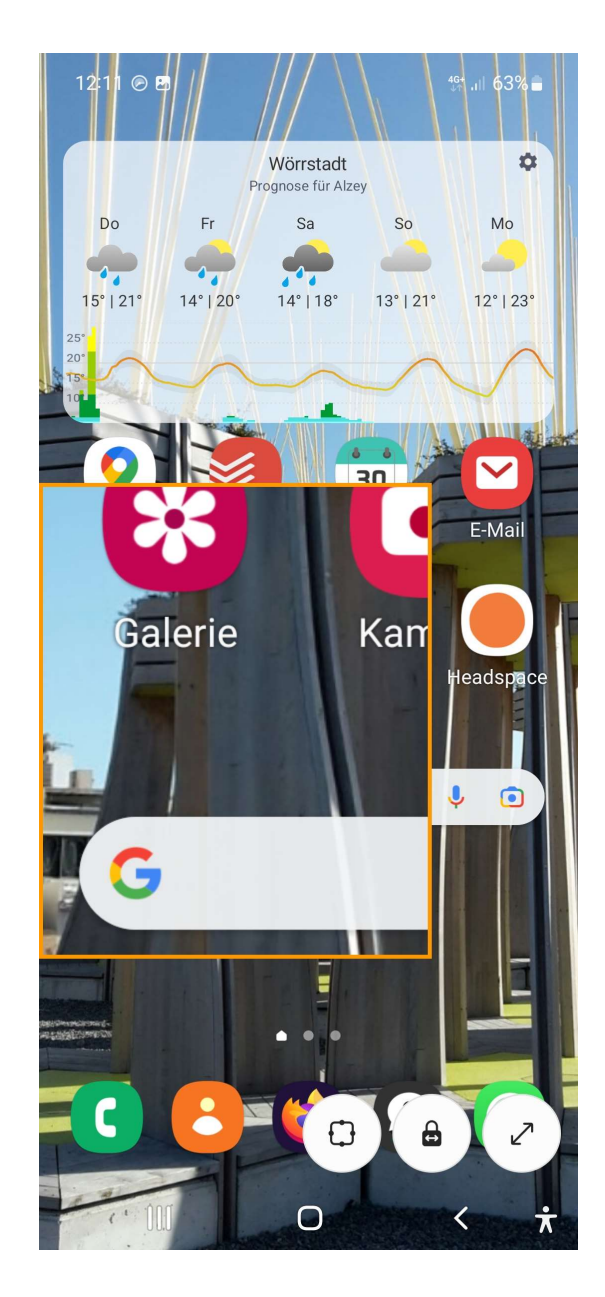

Spezial: TalkBack

- Integrierter Screenreader = Bildschirmleseprogramm
- Achtung: andere Bedienung erforderlich!
- Anleitung im Gerät integriert (> Einstellungen > Eingabehilfe > TalkBack > Einstellungen > Anleitung und Hilfe)

(iOS: Voice Over)

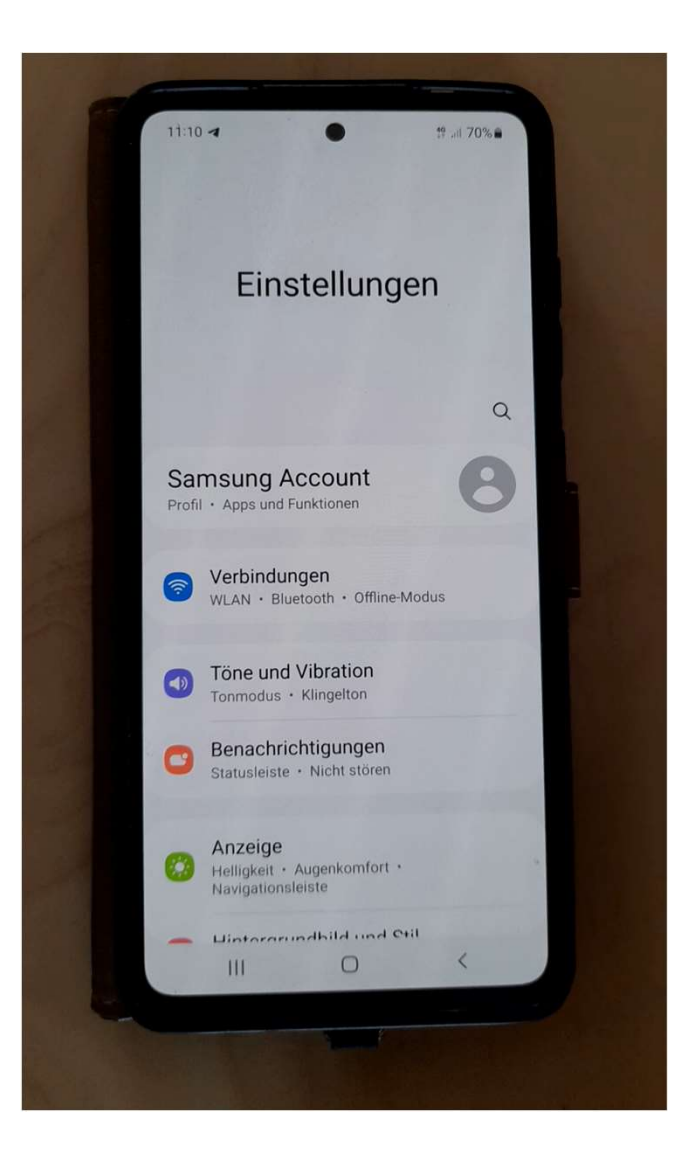

### ာ် Hören

- Transkriptionen / Untertitel
- Hörgeräteunterstützung
- Blitzlichtbenachrichtigung
- Geräuschbenachrichtigung

(Einstellungen > Eingabehilfen > Verbesserung für das Hören)

| 11:17 ব 🖪                                                                       | 46 .ill 69%∎ |
|---------------------------------------------------------------------------------|--------------|
| < Verbesserungen für da                                                         | as Hören     |
| Automatische Transkription                                                      |              |
| Automatische Untertitel                                                         |              |
| Einstellungen für Bildunterschr                                                 | ift          |
| Geräuschbenachrichtigungen                                                      |              |
| Hörgeräteunterstützung                                                          |              |
| Umgebungssound verstärken                                                       |              |
| Adapt Sound                                                                     |              |
| Alle Töne stummschalten                                                         |              |
| <b>Mono-Audio</b><br>Geben Sie denselben Ton über beide<br>Lautsprecher wieder. |              |
| Linke/rechte Ton-Balance<br>Wird nicht für Anrufe verwendet.                    |              |
| ဂ Verbundenes Audio                                                             |              |
| Links                                                                           | Rechts       |
| Telefonlautsprecher                                                             |              |
| Links                                                                           | Rechts       |

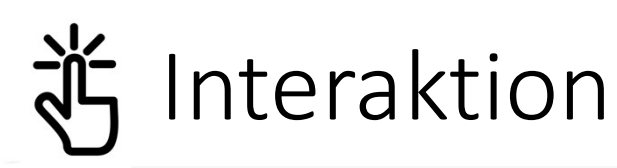

11:17 -1 🖪

4g ,ill 69%∎

#### < Interaktion und Geschicklichkeit

#### Universeller Steuerbefehl

Verwenden Sie externes Zubehör zur Steuerung Ihres Telefons und zur Auswahl der Elemente auf dem Bildschirm.

#### Assistentenmenü

Ein Menü mit Schaltflächen anzeigen, auf die einfach zugegriffen werden kann, um Tasten, Gesten und andere allgemeine Interaktionen zu ersetzen.

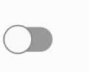

#### Voice Access

Interaktionen

#### Anrufe beantworten und beenden

#### Interaktionssteuerung

Berührungen für die Tasten "Zurück", "Home", "Aktuelle Anwendungen", die Tastatur und einen ausgewählten Bildschirmbereich sperren.

Berührungseinstellungen

Verzögerung bei Berühren/Halten Kurz (0,5 Sekunden)

#### Tippdauer

Legen Sie fest, wie lange eine Interaktion gehalten werden muss, bevor sie als Tippen erkannt wird.

()

()

#### Ignorieren wiederholter Berührungen

Zeitraum festlegen, in dem wiederholte Berührungen ignoriert werden.

Maus und physische Tastatur

#### Automatische Aktion nach Zeigerstopp

Keine

#### Festgestellte Tasten

Wenn Sie eine Modifizierungstaste wie Umschalt, Steuerung oder Alt drücken, bleibt die Taste gedrückt, damit Sie die Tasten von Tastenkombinationen nacheinander eingeben können.

#### Anschlaggeschwindigkeit

Tippen Sie, indem Sie eine festgelegte Zeit berühren und halten, um ein versehentliches Tastendrücken zu vermeiden.

#### Tastenanschlagfunktion

Verhindern Sie versehentliches Drücken von Tasten durch Festlegen einer Verzögerung, bevor ein zweites Tippen auf dieselbe Taste akzeptiert wird. **C C C C C C C C C C C C C C C C C C C C C C C C C C C C C C C C C C C C C C C C C C C C C C C C C C C C C C C C C C C C C C C C C C C C C C C C C C C C C C C C C C C C C C C C C C C C C C C C C C C C C C C C C C C C C C C C C C C C C C C C**

< Ignorieren wiederholter Berühr...

4<sup>6</sup> JI 69%

11:19 🖪 🖪

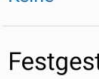

Externe Eingabehilfen:

- Touchpen
- Lupe

 Spracheingabe nutzen, z.B. bei der (Google-)Suche, bei Tastatureingaben

Ō

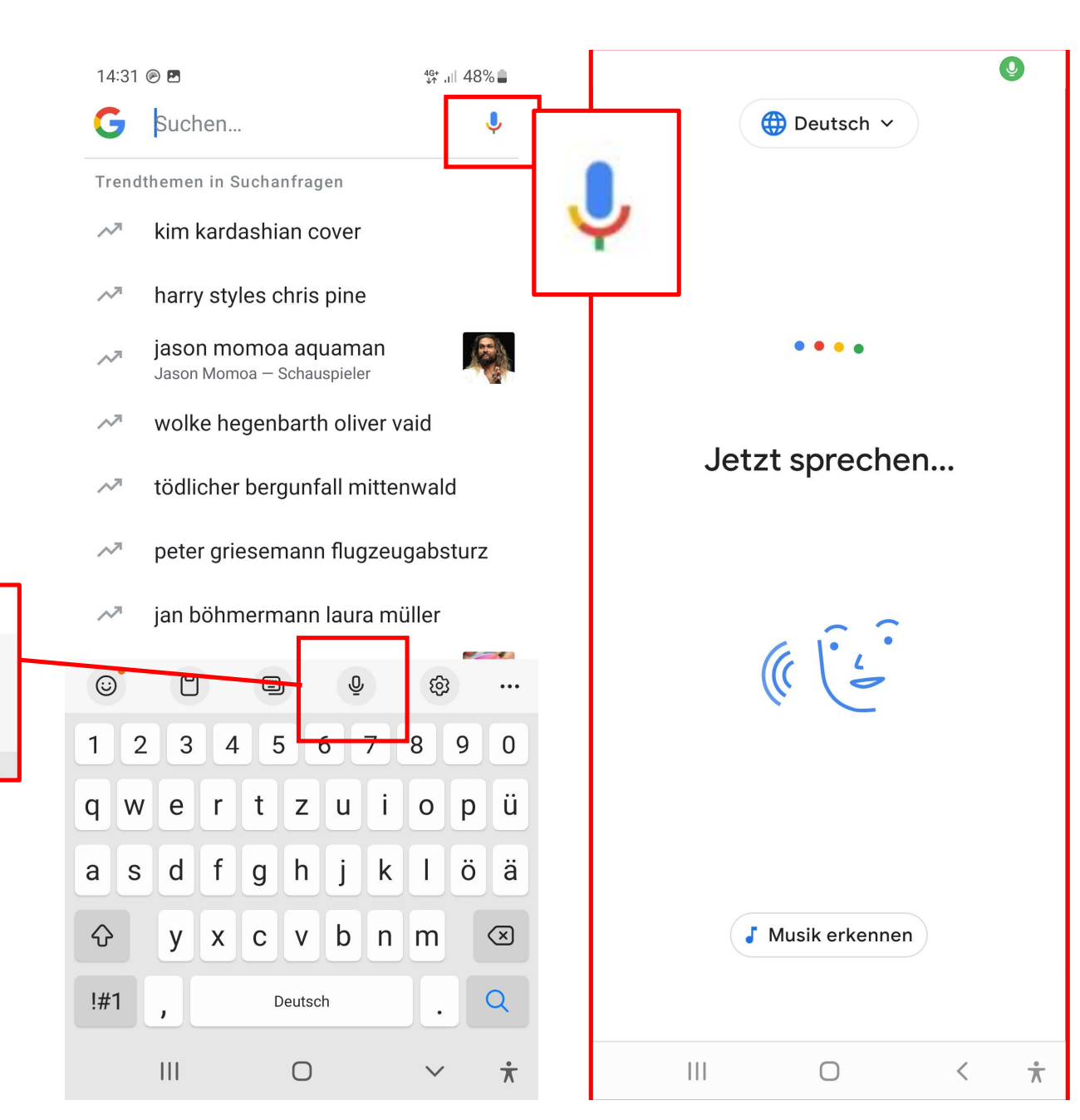

- Spracheingabe nutzen, z.B. bei der (Google-)Suche, bei Tastatureingaben
- Vorlesefunktion von Websites

#### Tourismus

10:58 🖪 兽

←

### Tourismus in Deutschland erholt sich zunehmend

Hotels und Campingplätze haben im Juli wieder mehr Gäste verzeichnet. Die Zahl der Touristen aus dem Ausland hat sich gegenüber dem Vorjahresmonat verdoppelt.

9. September 2022, 9:08 Uhr / Quelle: ZEIT ONLINE, AFP, ale / <u>18 Kommentare</u>

#### Tourismus

 $\leftarrow$ 

10:58 🖪 兽 🎮

<

### Tourismus in Deutschland erholt sich zunehmend

Hotels und Campingplätze haben im Juli wieder mehr Gäste verzeichnet. Die Zahl der Touristen aus dem Ausland hat sich gegenüber dem Vorjahresmonat verdoppelt.

9. September 2022, 9:08 Uhr / Quelle: ZEIT ONLINE, AFP, ale / <u>18 Kommentare</u>

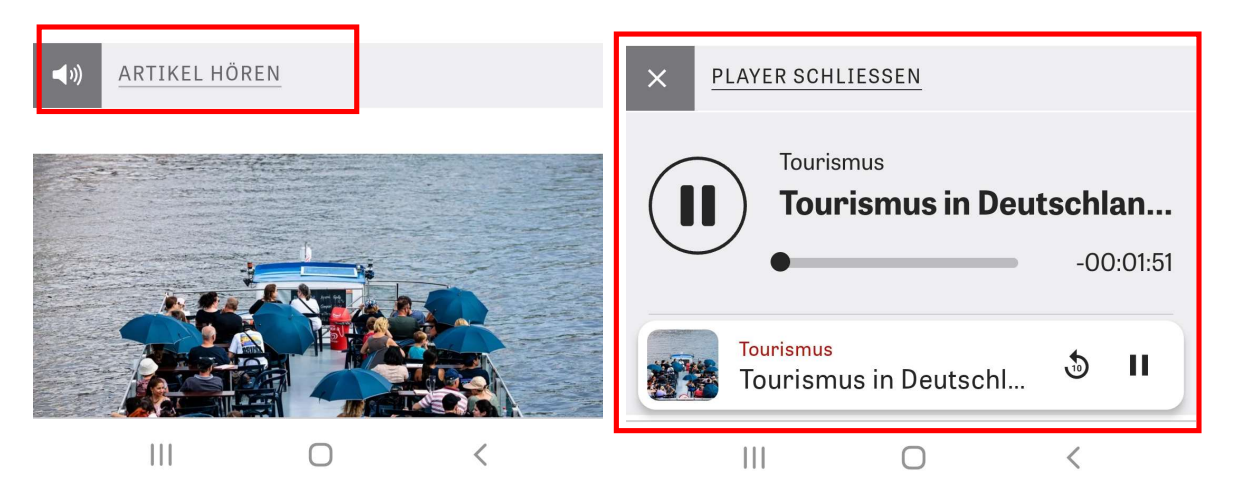

🙃 👫 📶 72% 💼

- Spracheingabe nutzen, z.B. bei der (Google-)Suche, bei Tastatureingaben
- Vorlesefunktion von Websites
- Sprachassistenten nutzen, z.B. Google Assistant, Bixby (Siri) (Immer mitbeachten: Datenschutz!)

#### Tourismus

←

10:58 🖪 兽

### Tourismus in Deutschland erholt sich zunehmend

Hotels und Campingplätze haben im Juli wieder mehr Gäste verzeichnet. Die Zahl der Touristen aus dem Ausland hat sich gegenüber dem Vorjahresmonat verdoppelt.

9. September 2022, 9:08 Uhr / Quelle: ZEIT ONLINE, AFP, <u>ale</u> / <u>18 Kommentare</u>

#### Tourismus

### Tourismus in Deutschland erholt sich zunehmend

Hotels und Campingplätze haben im Juli wieder mehr Gäste verzeichnet. Die Zahl der Touristen aus dem Ausland hat sich gegenüber dem Vorjahresmonat verdoppelt.

9. September 2022, 9:08 Uhr / Quelle: ZEIT ONLINE, AFP, <u>ale</u> / <u>18 Kommentare</u>

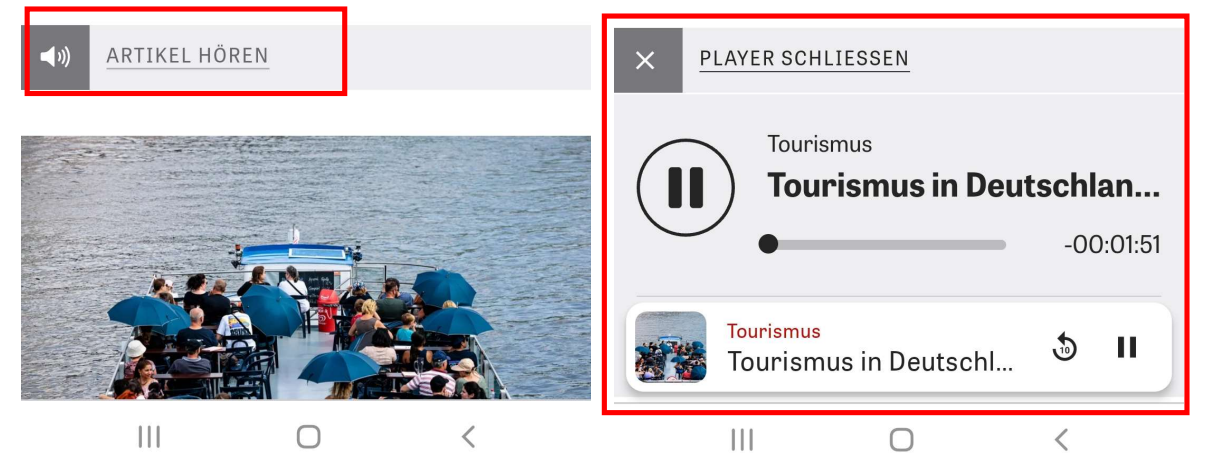

奈 **\$**\$\$ 11 72% 💼

<

10:58 ◀ 🌞 🖪

 $\leftarrow$ 

## Google Assistant ("Hey Google")

- "Erinnere mich heute Abend daran, die Mülltonne rauszustellen."
- "Stell den Timer auf 2 Minuten."
- "Starte einen Anruf."
- "Sende eine Nachricht."

https://support.google.com/assistant/answer/7172657 (Kurzlink: https://t1p.de/qzx1i)

Contra: weitreichende Datenspeicherungen und -zugriffe ...

https://mobilsicher.de/ratgeber/google-assistant (Kurzlink: https://t1p.de/9vr2)

- Spezielle Funktionsapp via PlayStore herunterladen (Beachten: Datenzugriffe, Werbung, Kosten ...)
- Interessenverbände können weiterhelfen!

### Bedienungshilfen für sehbehinderte Menschen

Erscheinungsjahr/Stand: 2019

*Autor/ Herausgeber:* Felix Högl in Kooperation mit "Blickpunkt Auge – Rat und Hilfe bei Sehverlust", Deutscher Blinden- und Sehbehindertenverband e.V. (DBSV), BAGSO Service Gesellschaft mbH, Deutschland sicher im Netz e.V.

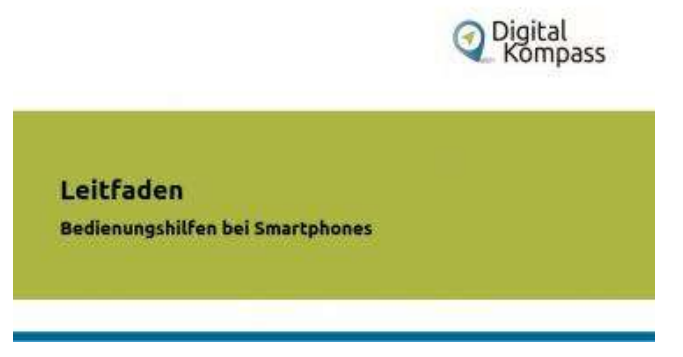

https://www.digital-kompass.de/materialien/bedienungshilfenfuer-sehbehinderte-menschen-auf-smartphone-mit-androidbetriebssystem (Kurzlink: https://t1p.de/4u66i)

## Wichtig für die Praxis

- sich vorher mit dem Gerät und den möglichen Funktionen vertraut machen!
- Bedienungshilfen benötigen Einarbeitungszeit (auf beiden Seiten) und haben eine andere Logik.
- abwägen, welche Einstellungen wirklich benötigt werden
- ggf. externe Unterstützung suchen (Blinden- und Sehbehindertenvereine etc.)

Ihre Gedanken ... und was bringt mir das jetzt?

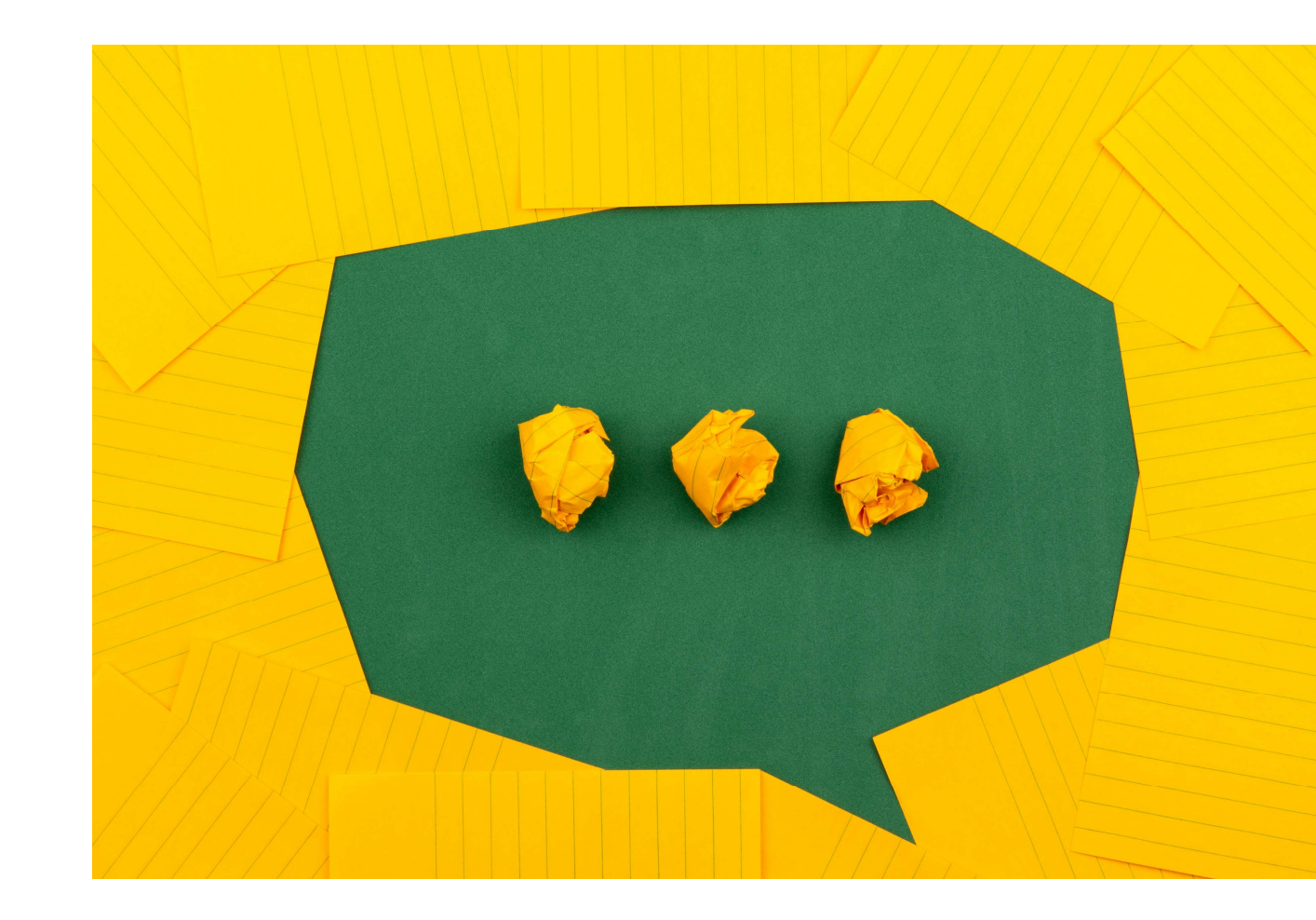

### Tipps für die Praxis / aus der Praxis

- Launcher-Apps: reduzierte Start-Oberfläche wie bei Kommmit wird als zweischneidig bewertet (<u>Materialien</u>; <u>App</u> (nur für Android))
- Eingabe über bestimmte Wischtechniken (z. B. 2 Finger diagonal von oben nach unten ...)
- Handy als Lupe nutzen (Foto machen und danach ranzoomen)
- Über die Einstellungen den Startbildschirm sperren (Einstellungen > Startbildschirm > Startbildschirmlayout sperren)
- Assistentenmenü (Eingabehilfe > Interaktion und Geschicklichkeit: zusätzliche Schaltfläche für Schnellzugriffe, z.B. Screenshot)
- Trainings-App,,Starthilfe digital" s. nächste Folie
- Gemeinsam Fragen googeln und/oder Tutorials anschauen

Immer abzuwägen:

Sicherheit vs. Komfort (z. B. bei Sprachassistenten, Geräuscherkennung=

### Lern-App: Starthilfe – digital dabei

# <u>https://www.lfk.de/medienkompetenz/seniorinnen-und-senioren/lern-app-starthilfe-digital-dabei</u> - für iOS und Android

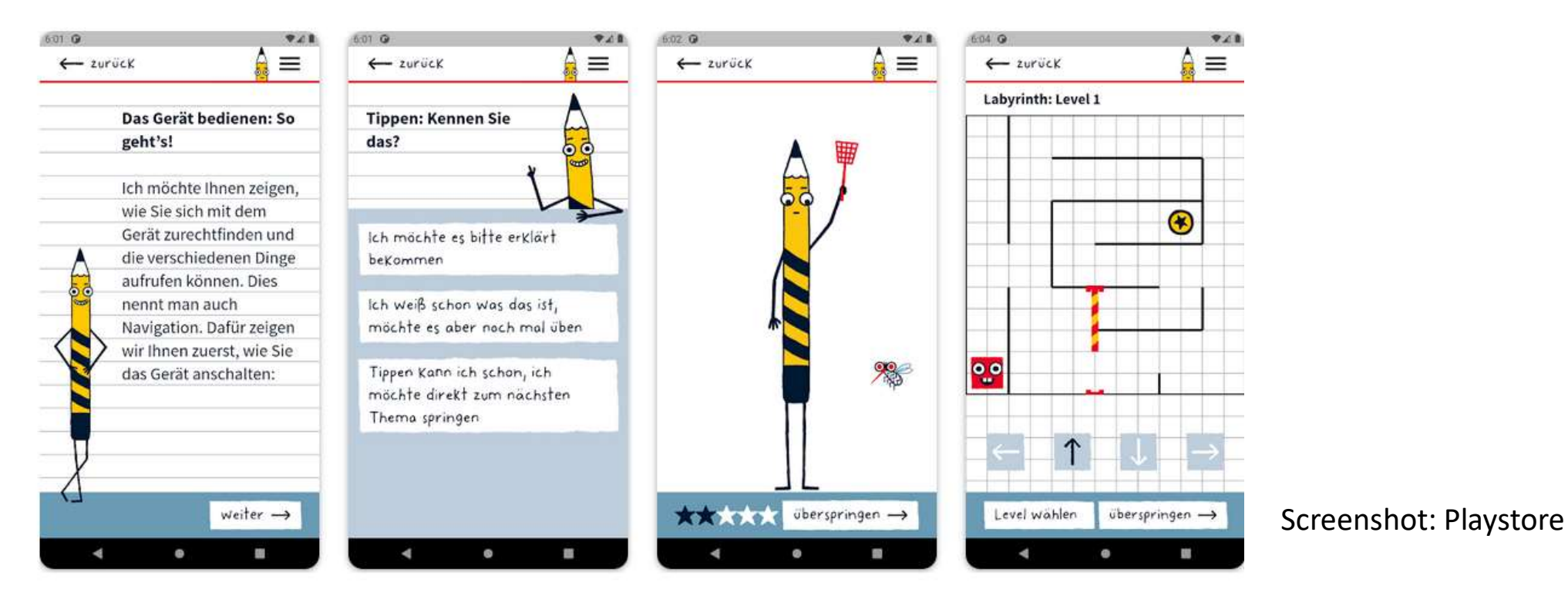

### Bildnachweise

- Eye by roma iskandar from Noun Project
- Ear by Minh Do from <u>Noun Project</u>
- finger by emkamal kamaluddin from <u>Noun Project</u>
- Sprechblase und Plan: Volodymyr Hryshchenko on Unsplash